## Installing Oracle Software

## **DBA** tasks

- The approach for designing, implementing, and maintaining an Oracle database involves the following tasks:
  - Evaluating the database server hardware
  - Installing the Oracle software
  - Planning the database and security strategy
  - Creating, migrating, and opening the database

## **Planning Your Installation**

- Read the release notes
- Plan the installation
- Complete preinstallation tasks
- Install the software
- Complete postinstallation tasks
- Get started using Oracle Database

## Oracle Database 10g Preinstallation Requirements

| Requirement           | Value                                                                                    |  |
|-----------------------|------------------------------------------------------------------------------------------|--|
| Physical memory (RAM) | ۲٥٦MB minimum; 512 MB recommended<br>On Windows Vista, the minimum requirement is 512 MB |  |
| Virtual memory        | Double the amount of RAM                                                                 |  |
| Disk space            | Basic Installation Type total: 2.04 GB<br>Advanced Installation Types total: 1.94 GB     |  |
| Video adapter         | Yolcolors                                                                                |  |
| Processor             | oo•MHz minimum<br>On Windows Vista, the minimum requirement is 800 MHz                   |  |

## **Installation Methods**

#### Basic

- minimal user input
- default installation method

#### Advanced

## Installation type

- Enterprise Edition
- Standard Edition
- Personal Edition
- Custom

## End of installation

### Configuration Complete

□ Note the URL for enterprise manager

#### Password Management

 You can change the Oracle Database account that are locked for security reasons

## Installation Types

- Instant Client
- Administrator
- Runtime
- Custom

# The Burger King Case Study

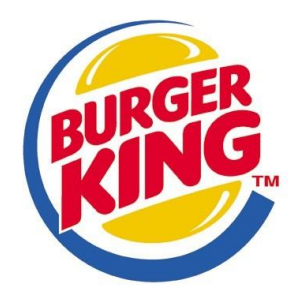

#### Burger King DB project mission statement

The purpose of BK DB project is to maintain the data that is used & generated to support the fast food business for our client and to support decision making.

- Burger King needs to create two table the MEAL table, which will contain the following columns: MealId, MealName, MealPrice.
- And the CLIENT table, which will contain the following columns:
  - ClientId, MealId, Total.

## Logging in as the Database Administrator

- The first thing you need to do is to log in as the Oracle Database XE Administrator. Follow these steps:
- Open the Database Home Page login window:
  - On Windows, from the Start menu, select Programs (or All Programs), then Oracle Database
     10g Express Edition, and then Go To Database Home Page.

- At the Database Home Page login window, enter the following information:
  - □ **Username:** Enter "system" for the user name.
  - Password: Enter the password that was specified when Oracle Database XE was installed.
- Click Login.

## Oracle Database home page

| ORACLE <sup>®</sup> Database Express Edition | <b>Ö</b> ?                                                                                                    |
|----------------------------------------------|----------------------------------------------------------------------------------------------------|
| User: SYSTEM                                 |                                                                                                    |
| Home                                         | <u>Customize</u>                                                                                                    |
| AdministrationObject BrowserSQLUtilities     | Links <ul> <li>License Agreement</li> <li>Getting Started</li> <li>Learn more</li> <li>Documentation</li> <li>Forum Registration</li> <li>Discussion Forum</li> <li>Product Page</li> </ul> |
|                                              | Usage Monitor                                                                                                    |
|                                              | <u>Storage:</u> 860MB<br>0% 50% 100%                                                                                                    |
|                                              | Memory: 316MB<br>0% 50% 100%                                                                                                    |
|                                              | <u>Sessions:</u><br><u>2</u> Total<br><u>1</u> Active                                                                                                    |
|                                              | <u>Users:</u><br><u>12</u> Internal<br><u>1</u> Database<br><u>13</u> Total                                                                                                    |

## Create user account

#### • To create a new schema:

- Make sure you are still logged on as the database administrator, as described in the previous slides.
- Click the Administration icon, and then click Database Users.
- □ Click the **Create** icon to create new schema.

- Under Manage Database User, enter the following settings:
- Password and Confirm Password: Enter "br" for the password.
- □ Account Status: Select Unlocked.
- **Roles**: Ensure that both **CONNECT** and **RESOURCE** are enabled.
- Click **create**.

## Logging in as the "br" User Account

- Log out from the database administrator account by clicking Logout in the upper right corner of the Database Home Page.
- In the window, click **Login**.
- In the Login window, enter br for both the user name and password.
- Click Login.
- The Database Home Page appears.

## **Creating Tables**

- To create table:
  - On the Database Home Page, click the Object Browser icon.
  - Click the **Create** button.
  - Under Create Application, select Create Table and click Next.
  - □ Follow the wizard.

## Data types

| Data type      | Description                                                                                              | Max Size: Oracle 10g                                                                    |
|----------------|----------------------------------------------------------------------------------------------------|-----------------------------------------------------------------------------------------|
| NUMBER(p,s)    | Number having precision p<br>and scale s.                                                                | The precision p can range<br>from 1 to 38.<br>The scale s can range from<br>-84 to 127. |
| VARCHAR2(size) | Variable length character<br>string having maximum<br>length <i>size</i> bytes.<br>You must specify size | <b>4000</b> bytes minimum is 1                                                          |
| DATE           | Valid date range                                                                                         | rom January 1, 4712 BC to December 31, <b>9999</b> AD.                                  |
| TIMESTAMP      | the number of digits in the<br>fractional part of the<br>SECOND datetime field.                          | Accepted values of<br>fractional_seconds_precisio<br>n are 0 to 9. (default = 6)        |

| Data type       | Description                                                                                                    | Max Size: Oracle 10g                                        |
|-----------------|----------------------------------------------------------------------------------------------------|-------------------------------------------------------------|
| CHAR(size)      | Fixed length character data<br>of length size bytes. This<br>should be used for fixed<br>length data. Such as codes<br>A100, B102 | <b>2000</b> bytes<br>Default and minimum size<br>is 1 byte. |
| CLOB            | Character Large Object                                                                                                    | 8 TB                                                        |
| BLOB            | Binary Large Object                                                                                                    | 8 TB                                                        |
| NVARCHAR2(size) | Variable length national<br>character set string having<br>maximum<br>length <i>size</i> bytes.<br>You must specify size          | 4000 bytes<br>minimum is 1                                  |
| BINARY_FLOAT    | single-precision floating-<br>point number datatype.                                                                              | 32-bit                                                      |
| BINARY_DOUBLE   | double-precision floating-<br>point number datatype                                                                               | 64-bit                                                      |

## Inserting a Row

- Use the Object Browser to perform inserts.
- Click the table you want to insert the record.
- Go to the "data" tab.
- Click insert row.
- The following window will appear.

← → C ☆ (\$127.0.0.1:8080/apex/f?p=4500:1001:6206833323310322::NO:::

#### **ORACLE** Database Express Edition

User: HR

Home > Object Browser

| Tables 💌    |                     | EMPLOYEES                               |
|-------------|---------------------|-----------------------------------------|
| \$          | Create Row          | Cancel Create Create and Create Another |
| COUNTRIES   |                     |                                         |
| DEPARTMENTS | Table:              | EMPLOYEES                               |
| EMPLOYEES   | * Employee Id       |                                         |
| JOBS        |                     |                                         |
| JOB_HISTORY | First Name          |                                         |
| LOCATIONS   |                     |                                         |
| REGIONS     | * Last Name         |                                         |
| TEST        |                     |                                         |
|             | * Email             |                                         |
|             | Phone Number        |                                         |
|             |                     |                                         |
| R           | # Hire Date         |                                         |
| 4           | * Job ld            |                                         |
|             | Salary              |                                         |
|             | Commission Pct      |                                         |
|             | Manager Id          |                                         |
|             | Department Id       |                                         |
|             |                     |                                         |
|             | S Table Information |                                         |

## Reference

- http://download.oracle.com/docs/cd/B19306\_01/insta ll.102/b14316/toc.htm
- Oracle Database 11g: Administration WorkshopI, student guide.